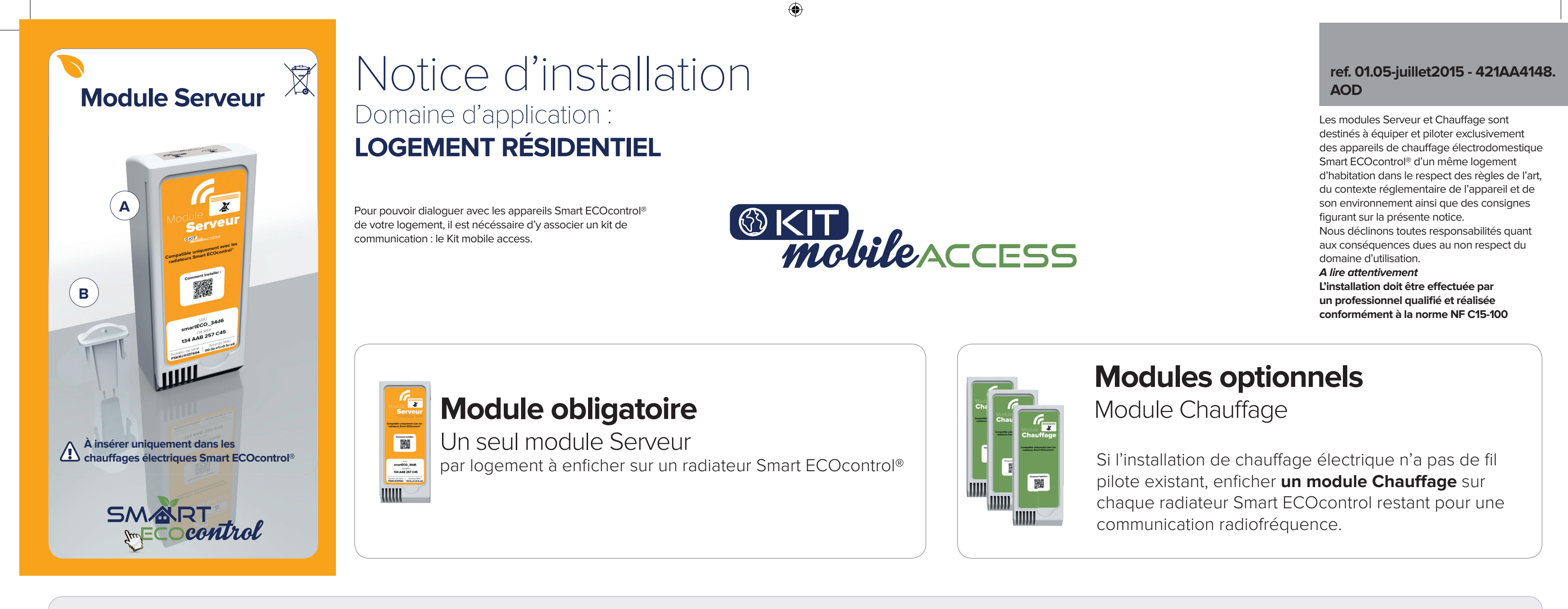

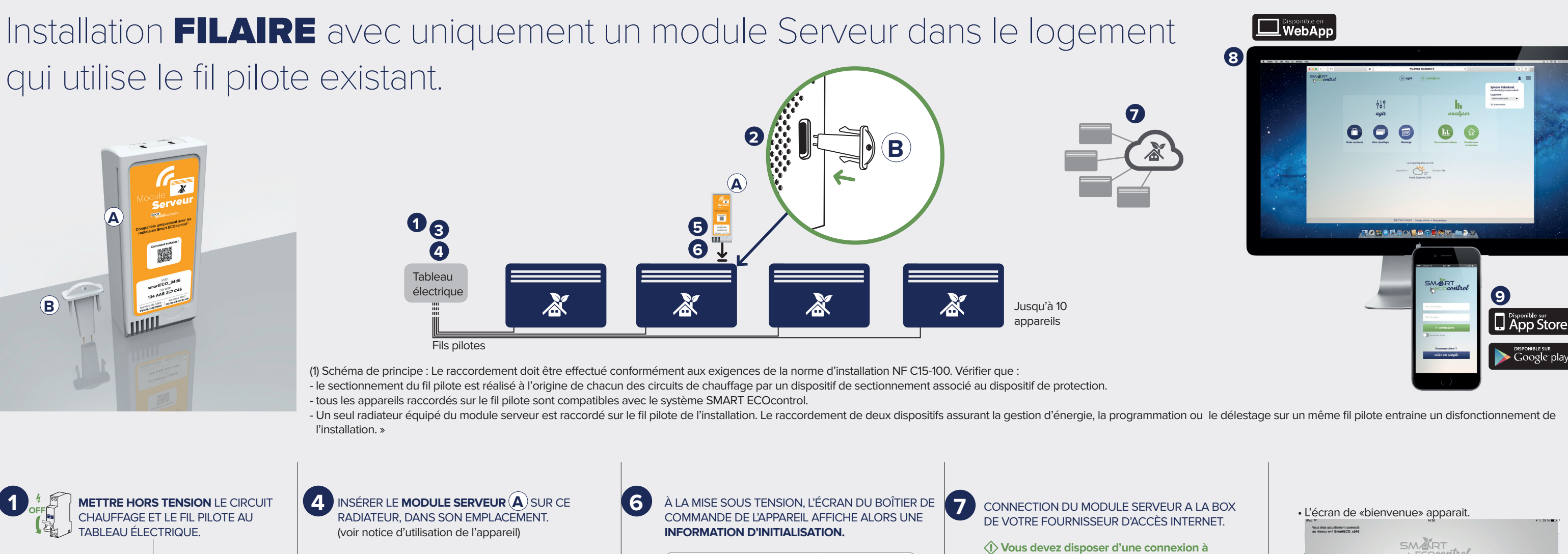

(+)

SMART

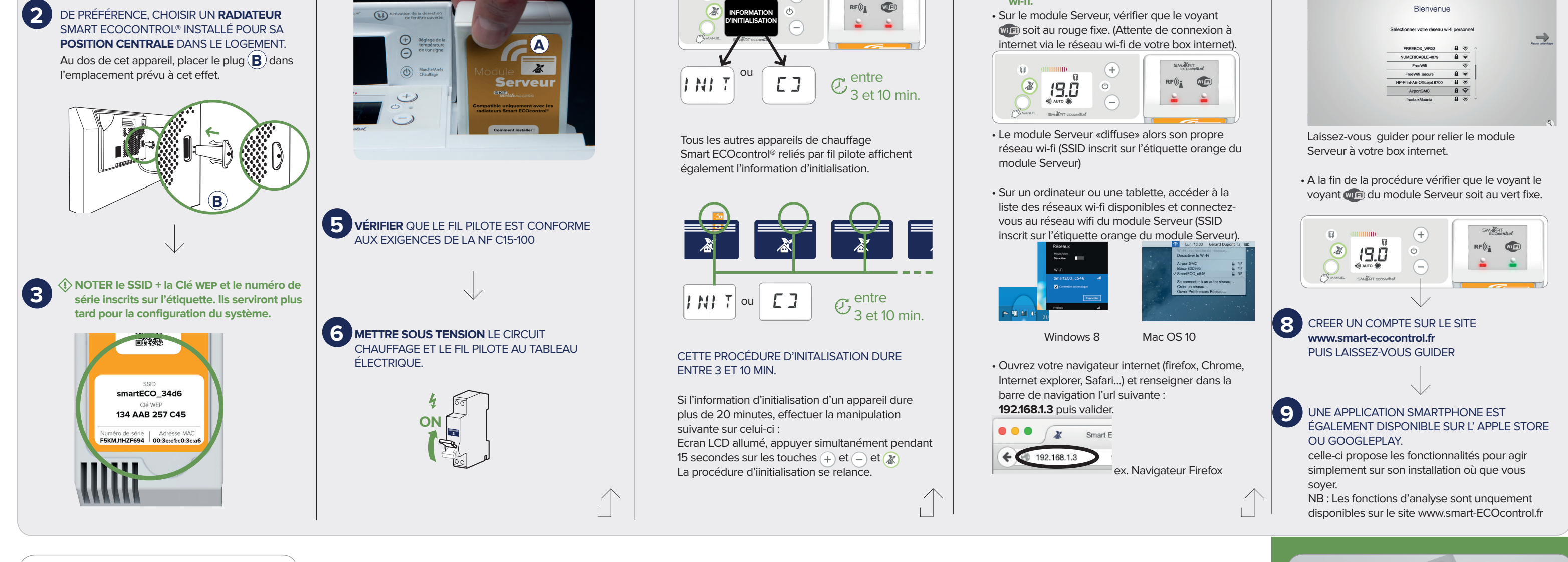

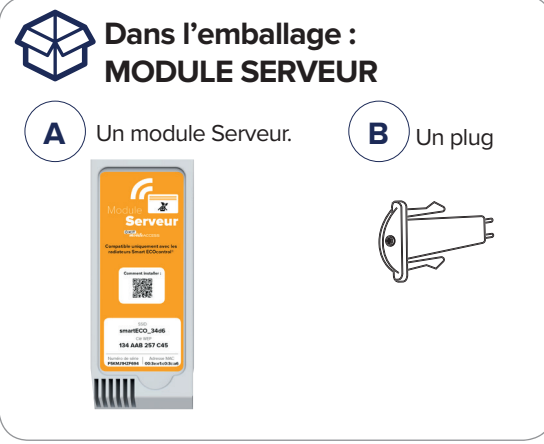

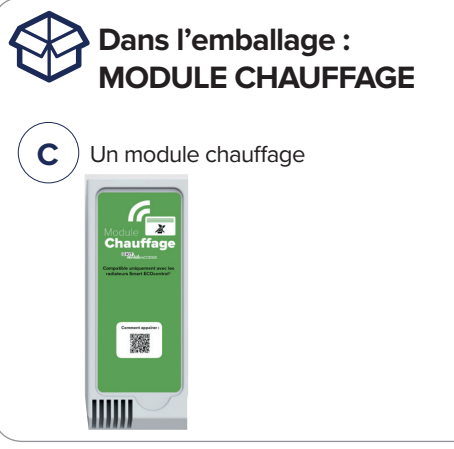

| Module<br>Chauffage<br>Module<br>Module |  |  |
|----------------------------------------------------------------------------------------------------|--|--|
|                                                                                                    |  |  |

INFORMATIONS COMPLÉMENTAIRES SUR

# www.smart-ecocontrol.fr/support

۲

| MODULE<br>CHAUFFAGE | RF(((                                                                                              |
|---------------------|----------------------------------------------------------------------------------------------------|
| Vert fixe           | Le module Chauffage fonctionne correctement                                                        |
| Vert<br>clignotant  | Echange d'information                                                                              |
| Orange fixe         | Le module est appairé mais il faut cependant «fermé<br>le réseau de radiofréquence. (voir étape 9) |
| Rouge<br>clignotant | Le module chauffage est en cours d'appairage.                                                      |
|                     |                                                                                                    |

Rouge fixe Le module Chauffage n'est pas appairé au module Serveur. 7

# Caractéristiques

Signification des voyants lumineux du

En fonctionnement normal, les voyants lumineux des modules Serveur et Chauffage sont éteints pour éviter une éventuelle pollution

Wifi

Le module serveur est relié au

réseau wifi de votre logement.

Il peut se connecter au serveur

externe (Cloud Smart ECOcontrol)

Le module Serveur ne peut pas se

Le module serveur «diffuse» alors

son propre réseau wi-fi sécurisé

(SSID inscrit sur l'étiquette orange

Ce réseau est utilisé pour accédez

aux pages de paramétrages du

Connexion au serveur externe en

cours (Cloud Smart ECOcontrol)

connecter à internet.

du module Serveur ).

module Serveur.

Installation filaire avec uniquement un module Serveur dans le logement

visuelle dans l'obscurité. Un simple appui sur l'un des boutons associés

RF(((:

Le module

Serveur est ap-

pairé avec un ou

plusieurs modules

Chauffage par radiofréquences

ll n'y a pas de

radiofréquences

avec les autres

radiateurs. Soit

les informations

«chauffage»

passent par le

fil pilote, soit les

modules «Chauf-

autres appareils ne sont pas

appairés.

fage situés sur les

connexion

module serveur

qui utilise le fil pilote existant.

permet de visualiser leur état.

MODULE

SERVEUR

Vert fixe

Rouge fixe

Vert

clignotant

| Dimensions<br>(L x H x P)              | 58 x 143 x 41 mm                        |
|----------------------------------------|-----------------------------------------|
| Alimentation                           | 230 V CA ± 10 % (50Hz)                  |
| Courant de sortie fil pilote           | 24 mA                                   |
| Interfaces radio du module<br>Serveur  | Wi-Fl 802.11 g<br>Bande ISM 868-870 MHz |
| Interface radio du module<br>Chauffage | Bande ISM 868-870MHz                    |
| Température de fonction-<br>nement     | −5 +65 °C                               |
| Humidité relative                      | 5 à 95 % (sans condensation)            |
| Degré de protection                    | IP 24                                   |
| Radiateurs à fil pilote connectés      | 10 maximum                              |

Ne pas jeter le produit avec les ordures ménagère. Veillez à le déposer dans un point de collecte ou dans un centre agréé afin de garantir le recyclage.

Recyclage et déclaration de conformité

internet, avec une box équipée d'un réseau

Par la présente, MULLER Services déclare que les modules Serveur et les modules Chauffage sont conformes aux exigences de la directive 1999/5/CE. La déclaration de conformité peut être consultée sur le site : www.smart-ecocontrol.fr/mentions-legales/declaRF.pdf

## Exonération de responsabilité

L'installation, l'utilisation, la réparation et la maintenance des équipements électriques doivent être assurées par du personnel qualifié uniquement. la société décline toute responsabilité quant aux conséquences de l'utilisation de cet appareil en dehors des consignes qui figurent sur la présente notice. Une personne qualifiée est une personne disposant de compétences et de connaissances dans le domaine de la construction, de l'installation et du fonctionnement des équipements électriques, et ayant suivi une formation sur la sécurité lui permettant d'identifier et d'éviter les risques encourus. Avant tout, vérifiez que le radiateur Smart ECOcontrol® fonctionne correctement.

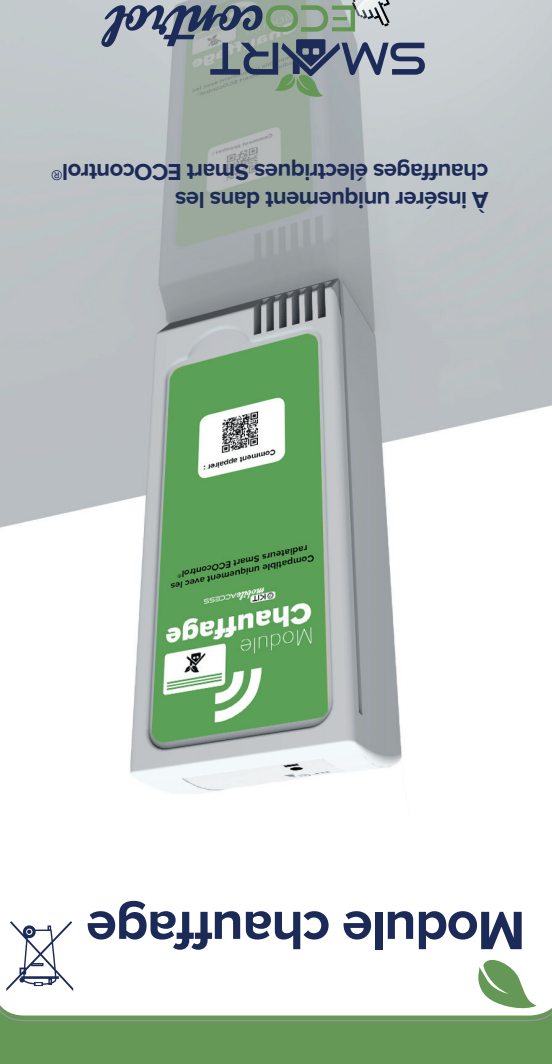

22/10/2015 17:00

۲

# Installation **"SANS FIL**" avec un module Serveur combiné par radiofréquences aux modules Chauffage.

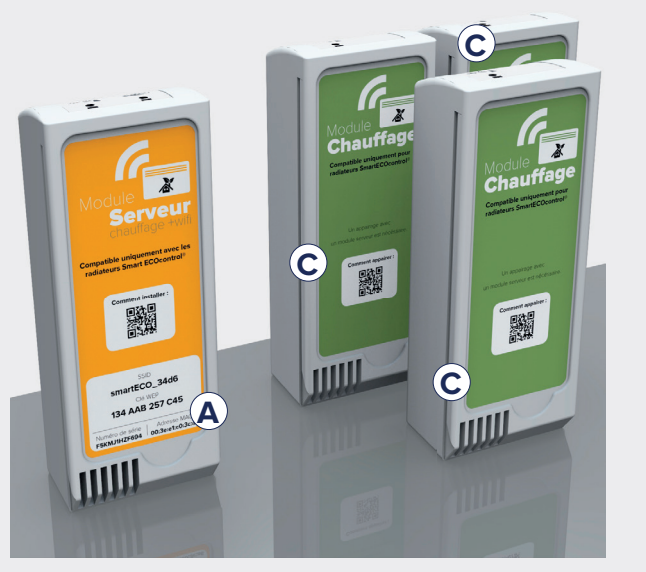

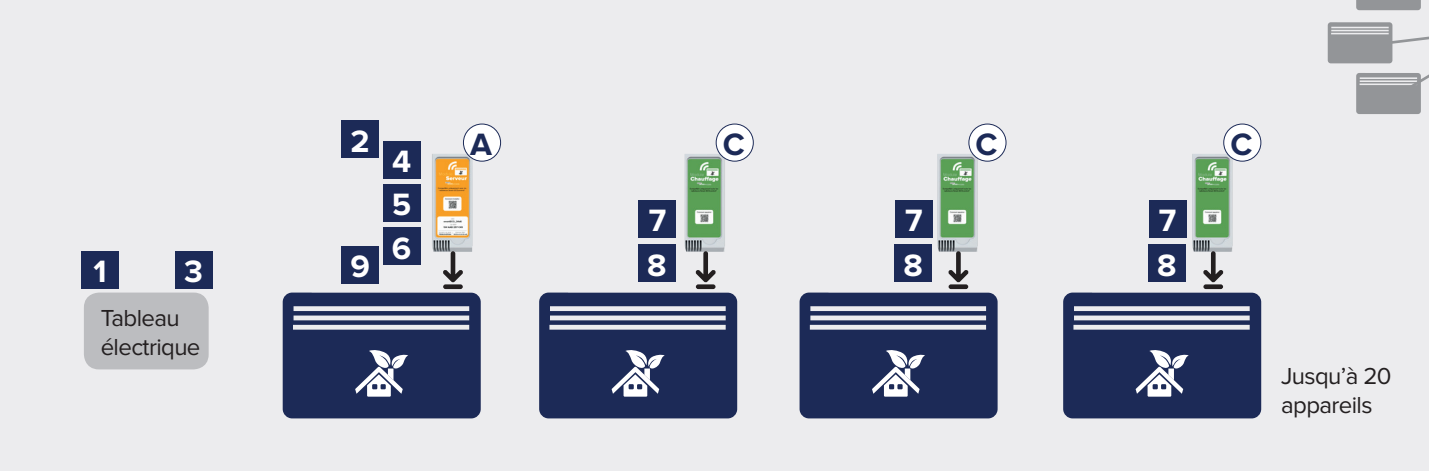

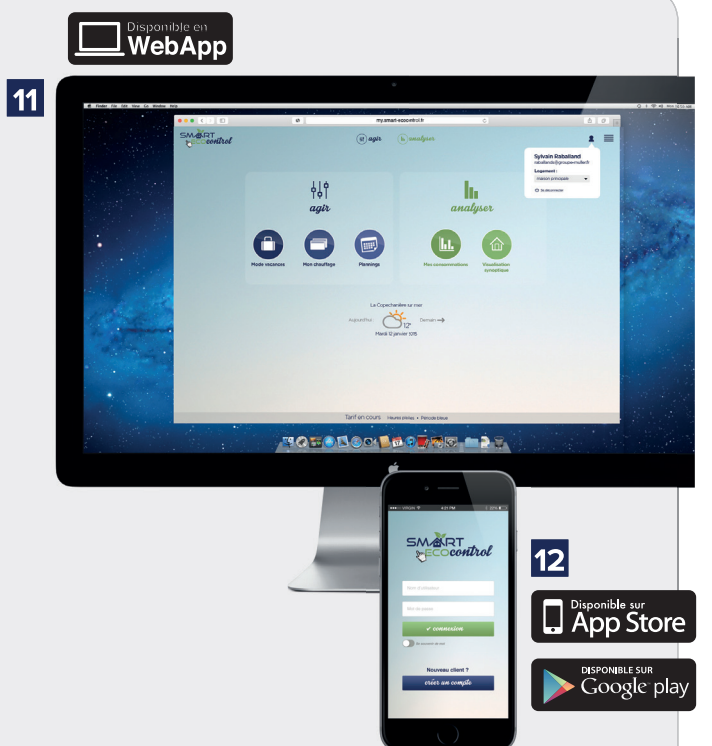

10

Schéma de principe Le raccordement doit être effectué conformément aux exigences de la norme d'installation NF C15-100. (2) Pour les appareils de la marque Campa dont la date d'achat est antérieur à septembre 2015, vérifier que l'appareil de chauffage n'est pas raccordé au fil pilote de l'installation. (voir notice d'installation de l'appareil de chauffage) »

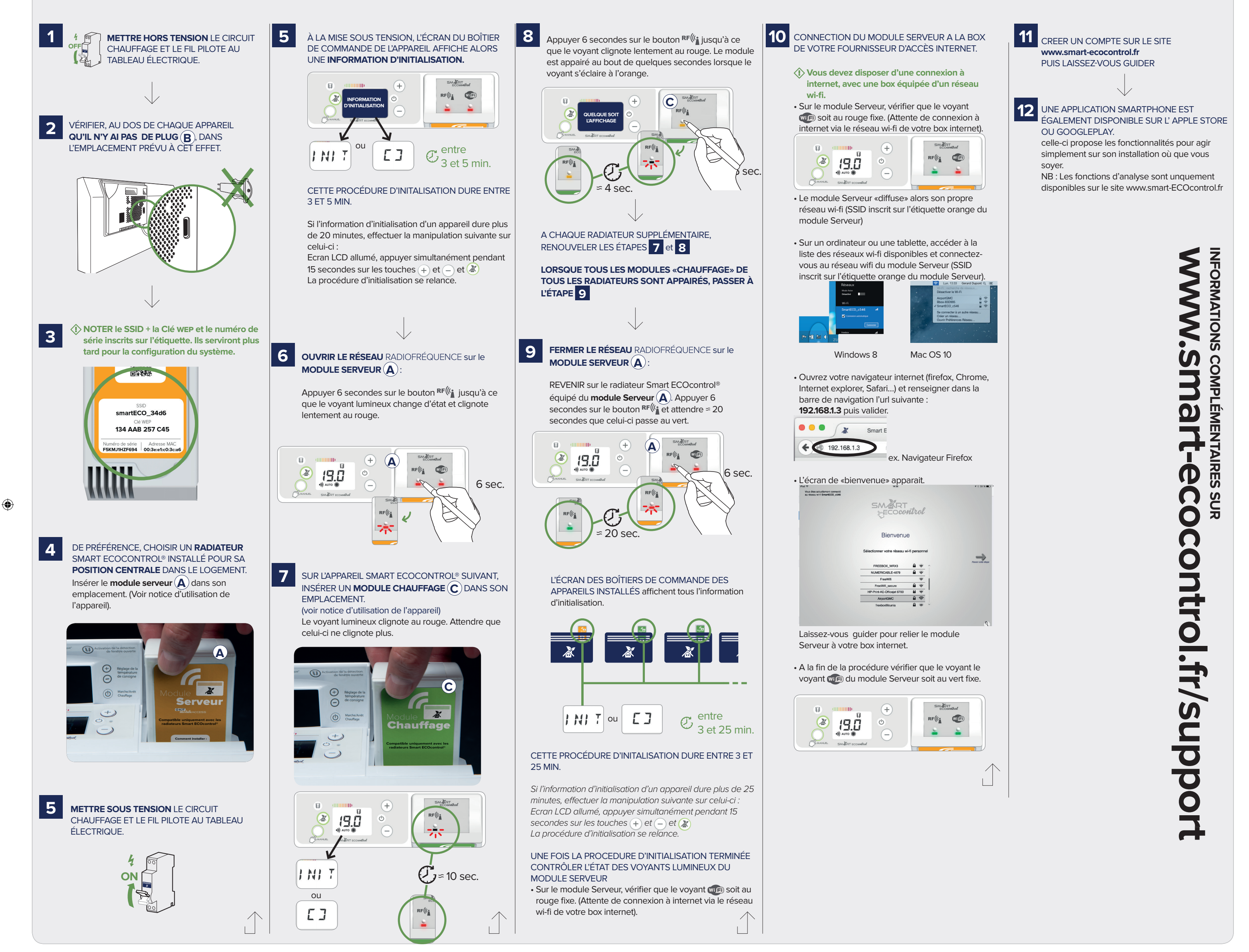

Installation "**MIXTE**" avec un module Serveur qui utilise le fil pilote existant et combiné par radiofréquences aux modules Chauffage.

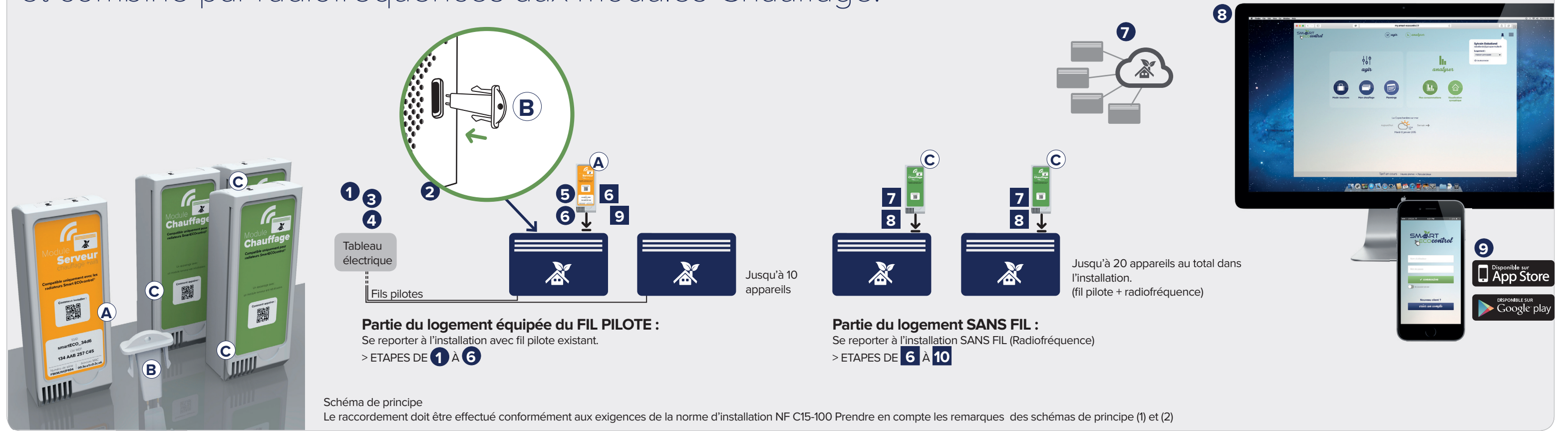

۲

WebApp